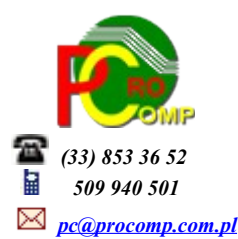

### PRODUKCJA w. 2017

# Zmiany:

04.07.2017

W części wystawiania faktur dodana została kontrola poprawności numerów NIP odbiorców. Ponadto również podczas rejestracji nowego kontrahenta i korekcie dotychczasowych danych. System wyświetla ostrzegawcze komunikaty w momencie stwierdzenia niepoprawnych danych. **08.06.2017** 

# WYRDUK RECEPTURY

Dodano możliwość wyboru układu kolejności surowców:

wg kolejności rejestracji

malejąco wg ilości surowców

### 20.01.2017

Podczas wystawiania faktury bezpośredniej, zbiorczej, duplikatu, powtórki faktury dodano możliwość określenia terminu zapłaty jako konkretny dzień. W tym celu dodano pole TERMIN (DATA).

### 17.01.2017

Kolejne dostosowanie pod oczekiwania odbiorców ze szkół i przedszkoli.

W rejestracji danych o odbiorcach, w dodatkowych danych F7, jeśli określi się dodatkowe dane adresowe, to system dodatkowo zada pytanie: "Czy dodatkowe linie adresowe mają być traktowane jako dane odbiorcy?" Jeśli odpowiedź będzie T(ak), wówczas na fakturach te dane będą drukowane ze słowem ODBIORCA, poniżej numeru NIP, a jeśli nie, to tak jak dotychczas czyli przed numerem NIPu.

Jeśli dodatkowe linie adresowe nie będą uzupełnione, to pytanie się nie pojawi i wszystko będzie jak dotychczas. *02.01.2017* 

Na Dowodzie Dostawy drukowane są również 2 dodatkowe linie poszerzonych danych o Odbiorcy jeśli zostały wypełnione.

### 30.12.2016

Dodano 2 dodatkowe linie na poszerzone dane o Odbiorcy.

W punkcie WYKAZ ODBIORCÓW WYROBÓW po wskazaniu odbiorcy naciskając klawisz F7 Dodatkowe dane, poniżej tabeli pojawią 2 linie, w których można wpisać rozszerzone dane.

Możliwość ta dotyczy wyłącznie odbiorców przypisanych do grupy odbiorców "obcych".

Istnieje możliwość wystawienia faktury bezpośredniej, na której uwidocznione będą dane Nabywcy i Odbiorcy. Jeśli Płatnik jest inny niż Odbiorca, to w Dodatkowych danych w polu SKRÓT PŁATNIKA należy wpisać skrót płatnika, który powinien zostać wcześniej wprowadzony na wykaz odbiorców z ustalonym skrótem. Ten skrót należy zarejestrować w polu SKRÓT PŁATNIKA, wg którego system będzie się orientował i łączył na fakturze właściwe dane.

Płatnikiem może być np. URZĄD MIEJSKI, a Odbiorcą PRZEDSZKOLE, SZKOŁA.

Wystawiając fakturę bezpośrednią na tak oznaczonego Odbiorcę na fakturze pojawią się dane Nabywcy i Odbiorcy.

UWAGA! Ten sposób rejestracji dotyczy wyłącznie FAKTUR BEZPOŚREDNICH.

Inna rejestracja może polegać na wykorzystaniu 2 dodatkowych linii i wpisaniu np. Odbiorca: SZKOŁA nr 1 .... a w danych Nabywcy: URZĄD MIASTA.....

Ten sposób rejestracji dotyczy wystawiania Dowodów Wydania i Faktury Zbiorczej. Na DW w danych adresowych pojawią się 2 dodatkowe linie oraz dane Nabywcy.

Dla użytkowników na 2017 rok, dostępna jest wyłącznie wersja 32-bitowa.

Aby skorzystać z nowej wersji programu należy pobrać z <u>www.procomp.com.pl</u>  $\rightarrow$  PLIKI, z tabeli na 2017 instalatora programu pod nazwą Prod2017 i zapisać na dysku, a następnie uruchomić go w celu aktualizacji do bieżącej wersji wskazując katalog, w którym znajduje się poprzednia wersja programu.

Instalator dokona aktualizacji jedynie niezbędnych plików. Do programu z aktualizacją należy wkopiować plik licencji na 2017 rok o nazwie \_PRODUKT.DBF lub \_PRODUKT.

Nie posiadając licencji na 2017 rok, program się nie uruchomi.

Wersję systemu należy zainstalować równocześnie z systemem FK, RAPORT oraz VAT, ponieważ nie będzie możliwa automatyczna współpraca między tymi programami.

Przed instalacją nowej wersji należy wykonać zapasową kopię danych, ponieważ będzie wykonywana konwersja baz. Niezbędne Indeksowanie danych.

Wprowadzono następujące zmiany:

- JEDNOLITY PLIK KONTROLNY (JPK)

Jest to podstawowa zmiana w programie.

Program dostosowano pod wymogi ustawy z dnia 10.09.2015 r. oraz nowego brzmienia ust. 3 art. 109, który wchodzi w życie z dniem 01.01.2017 roku.

Z programu można wyeksportować dane w formacie Jednolitego Pliku Kontrolnego (JPK) tj. JPK\_VAT oraz JPK FA.

Do wygenerowanie danych w formacie JPK niezbędna jest zewnętrzna aplikacja o nazwie Generator JPK.

#### - WARTOŚCI ODŻYWCZE

Od 13 grudnia 2016 r. znakowanie wartością odżywczą to nie wyłącznie dobra wola producenta, tylko jego obowiązek. Najważniejszą kwestią podczas znakowania środków spożywczych wartością energetyczną jest poprawność prezentowanych danych, dlatego tak ważne jest ich prawidłowe obliczanie.

Można samemu obliczać wartość odżywczą w oparciu o wartości użytych surowców, dostarczanych przez producentów, lub na podstawie zatwierdzonych tabel wartości odżywczych. Kwestie te określa Rozporządzenie Parlamentu

Europejskiego i Rady (UE) nr 1169/2011 w sprawie przekazywania konsumentom informacji na temat żywności w artykule 31. Każdy producent może sam określić wartość odżywczą swojego wyrobu gotowego. Na podstawie tych wyników umieszcza odpowiednie wartości na etykiecie wyrobu gotowego. Wyniki wartości odżywczej powinny być archiwizowane i dostępne do wglądu jednostkom nadzorującym.

Aby rozpocząć obliczanie trzeba posiadać wiarygodne informacje od dostawców, którzy dostarczają np. mąkę, cukier, jajka, sól i inne produkty do naszej piekarni.

Najlepiej, aby informacje o wartości odżywczej uzyskane od dostawców surowców lub półproduktów były przekazywane na piśmie. Informacje te powinny być przechowywane dla organów kontrolnych, aby nasze obliczenia były w pełni wiorygodne, a osoba która wykonała obliczenia zawsze mogła odnieść się do danych źródłowych.

Dane pochodzące z obliczeń wartości odżywczej wyrobu gotowego powinny być przechowywane i archiwizowane, aby była możliwość powrotu do tych danych i ich weryfikacji.

Obsługa jest prosta i intuicyjna.

Obliczanie wartości odżywczej odbywa się na podstawie wprowadzonych receptur.

Kalkulator służy do obliczania wartości energetycznych (kJ/kcal) i wartości odżywczych receptur dla zestawu 7 podstawowych wartości odżywczych: tłuszczu, w tym kwasów tłuszczowych nasyconych, węglowodanów, w tym cukrów; błonnika, białka i soli.

Obliczenia wartości odżywczej dokonywane są w przeliczeniu na jednostkę podstawową 100g oraz na określoną porcję. Referencyjna wartość spożycia RWS wyliczana jest także na 100g lub porcję.

Aby wykorzystać możliwości systemu należy w części Zestawienia i wydruki – SUROWCE w punkcie WARTOŚCI ODŻYWCZE dokonać rejestracji wartości odżywczych dla poszczególnych surowców. Program tworzy wydruk dla danego surowca z wprowadzonymi wartościami.

W części Rejestracja danych-Receptury wyrobów dodany został punkt WARTOŚCI ODŻYWCZE gdzie po wskazaniu receptury naciskając klawisz Enter system wykonuje obliczenia z możliwością wydruku.

Program tworzy tabelę wartości odżywczych jako specyfikację produktu:

- w wersji skróconej bez receptury (dla partnerów handlowych i klientów)
- w wersji rozszerzonej z recepturą i surowcami (do użytku wewnętrznego firmy)

Wyliczenia wykonane są na podstawie składników receptury oraz wprowadzonych przez użytkownika wartości odżywczych. Za wynik wyliczenia odpowiada użytkownik. Jest to narzędzie pomocnicze.

- FAKTURY KORYGUJĄCE oraz rejestr sprzedaży faktur korygujących

W punkcie Wystawione dokumenty ( w dniu lub wg odbiorców) dodano możliwość korekty/zapisu DATY POTWIERDZENIA/OTRZYMANIA faktury korygującej.

Standardowo, czyli jak dotychczas system za datę potwierdzenia przyjmuje datę faktury korygującej i w tym przypadku pole z datą potwierdzenia jest puste. Jeśli data potwierdzenia/odbioru jest inna wówczas należy wskazać tą fakturę i za pomocą klawisza F4 zarejestrować właściwą.

Na wydruku rejestru faktur korygujących drukowana jest teraz data potwierdzenia (o ile istnieje), a jeśli jej nie ma, to data wystawienia (tak jak dotychczas).

 Program dostosowano do nowych aktualizacji systemu operacyjnego Windows, zarówno w wersji 32-u jak i 64-bitowej. - System dostosowano do zgodności z innymi systemami na 2017 rok.

Zaleca się bieżące pobieranie aktualizacji oprogramowania z naszej strony <u>www.procomp.com.pl</u>